## お客様各位

## 4K-STB(TZ-LT1500BW/TZ-HT3500BW) バージョンアップのお知らせ

Panasonic 製 4K-STB (TZ-LT1500BW/TZ-HT3500BW) について、下記日程でオンエアー(衛星)ダウン ロードによるソフトウェアのバージョンアップをさせていただきます。

## ◇対象機種

Panasonic 製 4K-STB TZ-LT1500BW / TZ-HT3500BW

◇オンエアー(衛星)ダウンロードのお知らせ

2021年4月14日(水)よりオンエアーダウンロードを開始

◇ソフトウェアのダウンロード手順

- 1. 4K-STB (TZ-LT1500BW/TZ-HT3500BW) 本体の電源を「入」にします。
- 任意の BS デジタル放送(BS2K)を選局し、<u>15 分以上</u>視聴してください。
  ※この時、4K-STB の電源が「入」の状態であれば、テレビの電源は「切」の状態でも構いません。
- 3. <u>4K-STB 本体の電源を「切」にします。</u> (電源コードは抜かないでください。電源ランプが「赤」または「橙」の状態でお願いします。)
- 4. 指定時刻に STB のバージョンアップが自動的に開始されます。
- バージョンアップ完了の確認をお願いします。
  (バージョンアップ確認方法は2ページ目をご参照お願いします。)
- ※ ダウンロードを確実に行うためにも、ご使用にならないときは電源ボタンで 4K-STB 本体の電源を切っておく ことをおすすめします。このとき 4K-STB 本体の電源コードは抜かないでください。
- ※ ダウンロード予約の設定が「自動」であれば、自動的にダウンロードが行われます。
- ※ タイミングによっては、指定時刻になってもバージョンアップされない場合もあります。その場合は、次回 以降の指定時刻にバージョンアップを実施しますのでご安心ください。

<バージョン確認方法>

「手順1」 リモコンの『アプリ』ボタンを押す。アプリー覧メニューが表示されます。

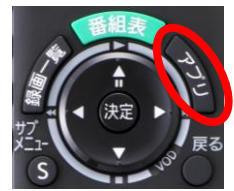

「手順2」 アプリー覧のメニューに中から『設定メニュー』を選択し、リモコンの「決定」ボタンを押します。

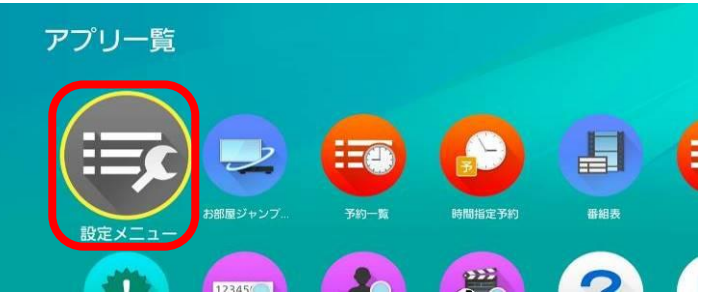

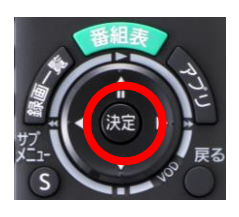

手順3

メニューの中から『情報を見る』を選択し、リモコンの「決定」ボタンを押します。

| <u>設定メニュー</u><br>放送設定<br>接続機器関連設定 | 情報を見る   |               |
|-----------------------------------|---------|---------------|
|                                   | 放送メール   | 番組表           |
|                                   | ICカード   | E Contraction |
| 情報を見る                             | ステータス表示 |               |
|                                   | ライセンス情報 |               |
|                                   | ルート証明書  | S S S         |
|                                   |         |               |

手順4

メニューの中から『ステータス表示』を選択し、リモコンの「決定」ボタンを押します。

| 設定メニュー | 情報を見                                    | る       |  |            |            |
|--------|-----------------------------------------|---------|--|------------|------------|
|        | 放送設定<br>接続機器関連設定<br>ネットワーク関連設定<br>情報を見る | 放送メール   |  |            | *****      |
|        |                                         | ステータス表示 |  |            | · (決定)     |
|        |                                         | ライセンス情報 |  |            | サフ<br>メニュー |
|        |                                         | ルート証明書  |  |            | S          |
|        |                                         |         |  |            |            |
|        |                                         |         |  | CARGE IN A |            |

「手順5」「ステータス表示」画面の赤枠の「ステータス」欄の数値が下記のようになっていることを確認します。

| ステータス表示 |                                 |
|---------|---------------------------------|
| バージョン   | : 0010-1010                     |
| 状態1     | : 7e 0010-0004 0100-0000        |
| 小半台につ   | . 0005 025 002020 0007 005 427; |

赤枠のバージョンの数字が【001x -1010】に変更になれば、バージョンアップは完了です。 ※「x」の数字は任意の数値が入ります。

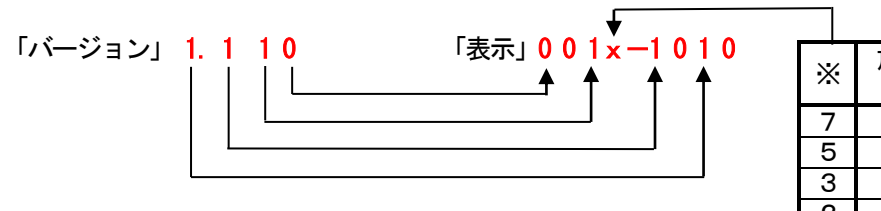

| * |   | 放送ダウン<br>ロード予約 | SDTT<br>取得状況       |
|---|---|----------------|--------------------|
| 7 |   | 手動             | 取得済み <sup>※1</sup> |
| 5 |   | 自動             | 取得済み               |
| 3 |   | 手動             | 取得済み <sup>※2</sup> |
| 2 |   | 手動             | 未取得                |
| 0 | ) | 自動             | 未取得                |

※1 放送メール既読 ダウンロード予約「する」
 ※2 放送メール未読 または ダウンロード予約「しない」